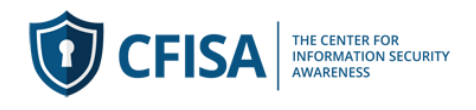

## **CFISA Admin Report Generation Guide:**

This guide assumes that you have already created a user account and have been provided with Teacher Rights to view grades.

## Generate Dated Progress and Completion reports.

## 1) Log into the system

2) Select your course (#1) from the center. If you have access to more than one course please select from the course from the list (#2)

| ×                   | mike levelor 💄 -<br>You are legged in as Kay Agroo                                                                   |
|---------------------|----------------------------------------------------------------------------------------------------|
| Dashboard           | LAS .                                                                                                    |
| Site home           |                                                                                                    |
| Calendar            |                                                                                                    |
| My courses          | Katy                                                                                                    |
| Site administration |                                                                                                    |
|                     |                                                                                                    |
|                     |                                                                                                    |
|                     | COURSE OVERVIEW                                                                                                    |
|                     | Timeline Courses                                                                                                    |
|                     | Information Security Awareness in the<br>Workplace                                                                   |
|                     | Welcome to our Information Security Awareness in the Workplace<br>course. Club the course link above to get started. |
|                     |                                                                                                    |
|                     |                                                                                                    |

3) Select the "Gear" icon (#3) and click on more (4) at the bottom of the list

| formation Security<br>vareness in the Workplace |                                                                                                    |                                                                            |
|-------------------------------------------------|----------------------------------------------------------------------------------------------------|----------------------------------------------------------------------------|
| rticipants                                      |                                                                                                    |                                                                            |
| ompetencies                                     |                                                                                                    |                                                                            |
| irades                                          | Information Security Awareness in the V                                                                                                    | Norbalaca 3 a                                                              |
| Security Policy                                 | Dashboard / My courses / Information Security Awareness in the Workplace                                                                                         | Turn edition on                                                            |
| Course Lessons                                  |                                                                                                    | Course completion                                                          |
| Dashboard                                       |                                                                                                    | Unerroll me from Information Security Awareness in the Worknia             |
| ite home                                        | Security Policy                                                                                                    | Green on the more more more accuracy parameters in the workpan     Filters |
| alendar                                         | Acceptable Use Policy                                                                                                    | O Gradebook setup                                                          |
| ly courses                                      | Access to the sole purpose of supporting business and                                                                                                    | th Backup                                                                  |
| Information Security                            | policy, follow management rules and exercise good judgment in the use of <b>second</b> purces. Any q<br>addressed to <b>second</b> nagement.                     | 1 Restore                                                                  |
| Workplace                                       | Policy Acceptance                                                                                                    | 1 Import                                                                   |
| te administration                               | Restricted Not available unless: The acting Acceptable Use Policy is marked complete                                                                             | A Share                                                                    |
|                                                 | I certify I have read and agree to the policies provided in the document.                                                                                        | 🗲 Reset                                                                    |
|                                                 | Prepare circle one remem sources to accept one more on to any maining.                                                                                           | • Mare 4                                                                   |
|                                                 | Course Lessons                                                                                                    |                                                                            |
|                                                 | 📕 Lesson 1: Course Introduction and Overview - 4:59 min                                                                                                    |                                                                            |
|                                                 | Restricted Not available unless: The activity Policy Acceptance is marked complete                                                                               |                                                                            |
|                                                 | Cybercrime is the fastest growing crime in the world. Our personal and business accounts are b<br>and provides an overview of the risk associated to cybercrime. | being attacked daily. This lesson explains the importance of this course   |
| las.cfisa.training/course/admin.php?courseid=3  | I-DSS Overview - 5:55 min                                                                                                    |                                                                            |

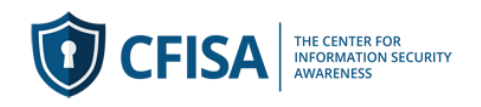

4) Select the report tab (#5) and from the list select Course or Activity Completion (#6)

| Participants       Competencies       Grades       Information Security Awareness in the Workplace       Dashboard       Ste home       Colurse administration       Colurse administration       Stere home       Colurse administration       Colurse administration       User being       Colurse administration                                                                                                    |
|----------------------------------------------------------------------------------------------------|
| Competendies       Grades       Information Security Awareness in the Workplace       Dashboard       Course Lessons       Dashboard       Stee home       Calendar                                                                                                    |
| Crades     Information Security Awareness in the Workplace       Security Policy     Dashboard / My courses / Information Security Awareness in the Workplace / Course administration       Dashboard     Dashboard       Site home     Course administration       Calendar     Users                                                                                                    |
|                                                                                                    |
| Course administration Celender Course administration Celender Course administration Celender Celender Course administration Celender Celender Cele |
| Dashboard       Stee home     Course administration       Calendar     Course administration       Users     Reports                                                                                                    |
| Site home     Course administration       Calendar     Course administration       Users     Reports                                                                                                    |
| Calendar Course administration Users Reports                                                                                                    |
|                                                                                                    |
| My courses Reports Competency breakd                                                                                                    |
| Information Security<br>Awareness in the<br>Workplace Activity report<br>Course exclusion                                                                                                    |
| Site administration Activity completion<br>Statistics                                                                                                    |
|                                                                                                    |
|                                                                                                    |
|                                                                                                    |

5) You will see all students in this course.

Scroll down to the bottom of the list and select "Download in Excel" (#7)

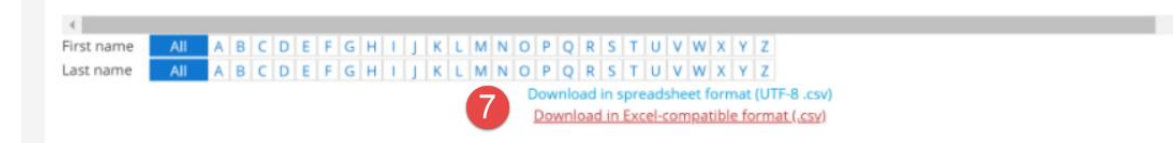

Open the download in your browser. You can format the file and save it to your computer. It does not have to be saved as a .CSV file)

Please contact your CFISA sales representative if you need any help accessing the system or creating reports.